# 💮 Medtronic

## Setting and adjusting High settings

Note: The MiniMed<sup>™</sup> 780G system has a High SG Alert that alerts when the SG is at 13.9mmol/L or more for more than 3 hours. This alert is fixed and cannot be changed. For this reason, it is a best practice to keep the Alert on High OFF. Please note too: If the High SG Alert as described above occurs, you need to follow your High Glucose management plan. Follow the instructions in the alert on the pump. Check your BG and do a correction through the Bolus Wizard<sup>™</sup>. Remember that the system may not allow a correction because of increased auto basal and auto corrections delivery. Monitor glucose levels. If they have not started to lower in one hour, check for ketones and change your infusion set.

### To set up the high SG settings:

1. From the Home screen, press **Select**.

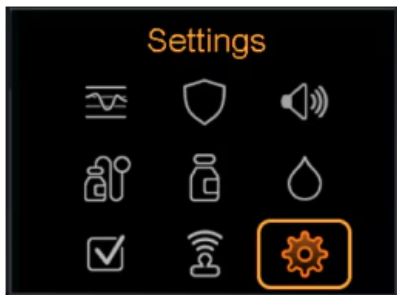

2. Select Alert Settings.

| Settings                   |
|----------------------------|
| Alert Settings             |
| Delivery Settings          |
| Device Settings            |
| Training Demo              |
|                            |
| 2 Coloct <b>High Alast</b> |

Select High Alert

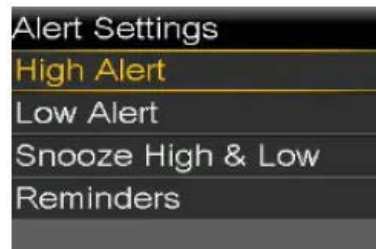

4. Select the **time segment**. The end time flashes.

The start time of the first time segment is always 00:00 (midnight). Up to eight time segments can be set, each with a different high limit. All the time segments must add up to a 24-hour period.

- 5. Set the End Time
- 6. Set the high limit, from 5.6mmol/L to 22.2mmol/L, in increments of 0.2mmol/L
- 7. Select the **arrow** to the right to the End time to select the high alerts for the time segment. A screen appears and shows the high alerts for the selected time segment.
- 8. Set the following alerts, as desired:
  - a. Select **Alert before high** to receive an alert before the high limit is reached.
  - b. Select Time before high option between 5 and 30 minutes to receive an alert before the high limit is reached.
  - c. Select Alert on high to receive an alert when the high limit is reached.

- d. Select **Rise Alert** to receive and alert when SG is rising quickly (instructions for this can be found on page 111 of the MiniMed<sup>™</sup> 780G User guide).
- 9. Once you have completed all the time segments. Select **Review**.
- 10. Review the High SG settings and select Save.

### To change the high SG settings:

- 1. From the Home screen press Select, then Settings, then Alert Settings as above.
- 2. 2. Select High alert

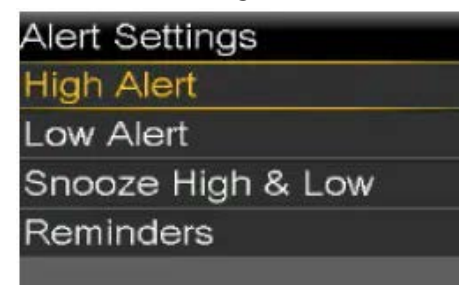

- 3. Select Edit
- 4. Select and adjust the time segment, then select any alert setting to make adjustments, or to turn the setting on or off.
- 5. Select Next
- 6. Select Review
- 7. Select the high SG settings and select **Save**.

### Always follow the directions for use

Information contained herein is not medical advice and should not be used as an alternative to speaking with your doctor. Discuss indications, contraindications, warnings, precautions, potential adverse events, and any further information with your healthcare professional.

@Medtronic. Medtronic, Medtronic logo, and Engineering the extraordinary are trademarks of Medtronic. All other brands are trademarks of a Medtronic company.

2 Alma Road Macquarie Park NSW 2113 Tel: +61 2 9857 9000 Fax: +61 2 9889 5167 Toll Free: 1800 777 808 medtronic-diabetes.com.au